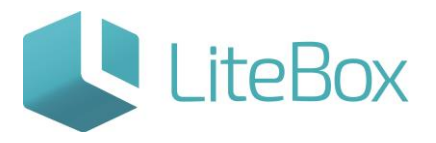

Модуль «Ценники» родительской подсистемы «Управление магазином».

Руководство пользователя

версия LiteBox 1.0

© 2016 Ульяновск

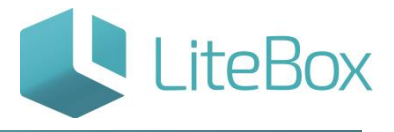

## ЦЕННИКИ

Печать ценников можно осуществлять через:

- модуль "Ценники"
- модуль "Поставка" в виде дополнительного функционала
- модуль "Запасы" в виде дополнительного функционала

## Печать ценников

Настройку принтеров этикеток для работы в LiteBox можно посмотреть <u>здесь</u>.

Для того чтобы найти необходимые товарные позиции заполните поля фильтра и нажмите на кнопку «Выполнить» (1).

Для того чтобы напечатать ценники, выберите необходимые товарные позиции (2) в области вывода товаров, отметив их флажками./p>

| Фильтр товаров              |   | Ассортимент магазима                                          |            |         |                  |
|-----------------------------|---|---------------------------------------------------------------|------------|---------|------------------|
| очищать таблицу             |   | Наименование товара                                           | Код товара | Ед.изм. | Цена продажи     |
| роизвольный поиск           |   | Батончик шоколадный БАУНТИ Мультипак                          | 18844      | шт      | 37.0             |
| иптовара                    |   | Батончик шоколадный ТВИКС XTRA песочн в мол шок 85гр          | 18845      | шт      | 35.0             |
| весовой и штучный 🔹 🔻       |   | Жевательная резинна ОРБИТ Белоснежный классический 14г Россия | 18820      | шт      | 19.0             |
| ежим отбора                 | 1 | Мармелад Бон-пари Черлячки 65 гр                              | 18847      | 10T     | 60.0             |
| BCE T                       |   | Сигареты L&M Blue label (64)                                  | 18823      | шт      | 63.0             |
| Все группы 🔹                |   | Шоколад БАБАЕВСКИЙ горький 100г Россия                        | 18821      | шт      | 35.00            |
| оставщик<br>ООО "Ромашка" • |   |                                                               |            |         | 🔔 Печать ценнико |
| осортимент поставщика       |   |                                                               |            | 100     |                  |

Нажмите на кнопку «Печать ценников» (3).

В окне «Печать ценников» нажмите на кнопку «Настройка печати».

| Печать ценников             |              | ×       |
|-----------------------------|--------------|---------|
| Количество товаров к печати | 3            |         |
| Формат ценника              | по умолчанин | • ▼     |
| Количество копий            |              | 2       |
| Настройка печати            | Печать       | Закрыть |

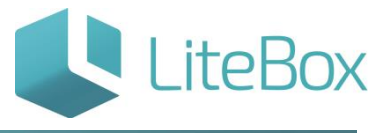

В открывшемся окне «Настройка печати ценников» выберите формат ценников и укажите их количество для каждой товарной позиции.

| Настрой       | іка печати ценников                                              |                   |          | ×       |
|---------------|------------------------------------------------------------------|-------------------|----------|---------|
| Код<br>товара | Наименование товара                                              | Формат ценника    | Кол-во   | копий   |
| 18820         | Жевательная резинка ОРБИТ Белоснежный<br>классический 14г Россия | 50 x 40           | •        |         |
| 18847         | Мармелад Бон-пари Червячки 65 гр                                 | Этикетка 58х40 ЛК | <b>T</b> | 1       |
| 18821         | Шоколад БАБАЕВСКИЙ горький 100г Россия                           | Акционный ценник  | •        | 1       |
|               |                                                                  |                   |          |         |
|               |                                                                  | -                 | Печать   | Закрыть |

Нажмите на кнопку «Печать».

В новой вкладке вашего браузера откроется окно предварительного просмотра. Далее нажать «Печать».

| Закрыть Печать                                                      |                   |                                 |
|---------------------------------------------------------------------|-------------------|---------------------------------|
|                                                                     |                   | Шоколад БАБАЕВСКИЙ горький 100г |
| Магазин №3 09.12.2015                                               | Мармелад Бон-пари | Россия                          |
| Жевательная резинка ОРБИТ<br>Белоснежный классический 14г<br>Россия | Червячки 65 гр    | <del>35,00</del>                |
| <b>17,00</b> руб./шт.                                               | 18847             | 20,00                           |

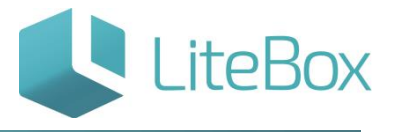

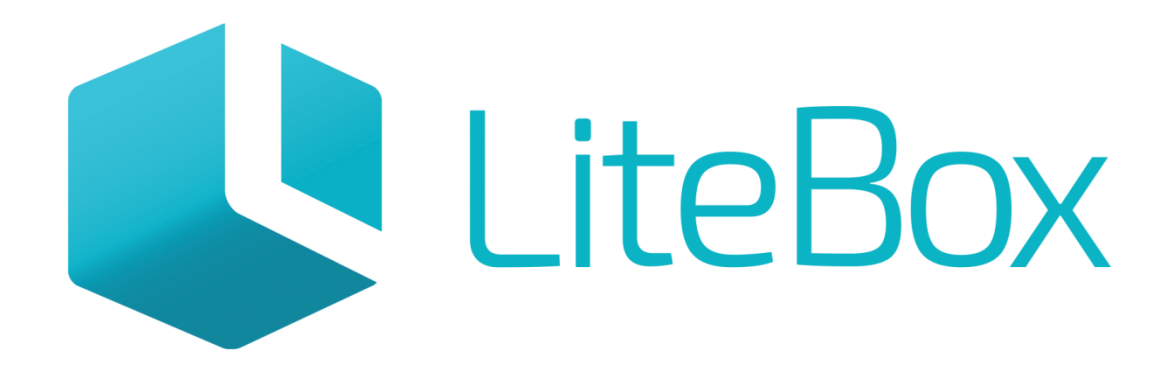

## Управляй магазином легко!